# Berechtigungen im IRIS/400 Finanz

Hauptmenu Auswahl 20 Unterhalt, Auswahl 2 Benutzerberechtigung

Bei diesem Menuaufruf erfolgt immer eine Berechtigungsprüfung. Damit wird verhindert, dass irgendein Benutzer die Berechtigungen ändern kann vom Bildschirm eines Verantwortlichen aus.

Es werden alle IRIS-Benutzer angezeigt:

| RWBRDFR ANZEIG. <<br>Entwicklungsumgebung P | Verwalten der IR<br>TF 4.32 | IS-Benutzer      | > 6/06/07 16:33:36<br>LIE |
|---------------------------------------------|-----------------------------|------------------|---------------------------|
| Suchen nach: Benutze<br>Benutze             | r ID:<br>rtyp: _            |                  |                           |
| 1=Anzeigen 2=Aendern 3                      | =Kopieren 4=Loeschen        | 5=Firmen 6=Sachg | ebiet/Funktionen          |
| Aus- Benutzer Benut                         | zer-                        | Benutzer         |                           |
| wahl ID Bezei                               | chnung                      | Тур              |                           |
| BADZAHL BAD-Z                               | ahlungen                    | I                |                           |
| _ DEB nur D                                 | ebitoren, Test              | E                |                           |
| DEBIBATCH Batch                             | anschluss Debitoren         | I                |                           |
| DEBIZAHL Autom                              | . Zahlungen DEBI            | I                |                           |
| _ EL Frau                                   | E. Lienhard                 | E                |                           |
| FIBUBATCH Batch                             | anschluss Finanz            | I                |                           |
| KER Ralph                                   | Kempter                     | E                |                           |
| KREDIBATCH Batch                            | anschluss Kreditoren        | I                |                           |
| KREDIZAHL Autom                             | . Zahlungen KREDI           | I                |                           |
| _ LSVZAHL LSV-Z                             | ahlungen                    | I                |                           |
| UMLAGEN Batch                               | verarbeitung Umlagen        | I                |                           |
| F3=Verlassen F5=Aktu                        | al. F6=Hinzufuegen          | F13=interne IRIS | -Benutzer erstellen       |

| Benutzer ID:<br>Finanz   | 10-stellige Identifikation des Benutzers für die Anmeldung im IRIS/400                                                                   |
|--------------------------|----------------------------------------------------------------------------------------------------|
| Benutzer-Bezeichnung:    | Name des Benutzers                                                                                                    |
| Benutzer-Typ:            | E = externe Benutzer: <i>alle Mitarbeitern sind externe Benutzer!</i> I = interne Benutzer: <i>fixe Benutzer-ID's für Batchprogramme</i> |
|                          | Die internen Benutzer sind standardmässig eingerichtet und definiert, sie<br>dürfen nicht mutiert werden!                                |
| Auswahlmöglichkeiten:    |                                                                                                    |
| 1=Anzeigen:              | Anzeige des Benutzers                                                                                                    |
| 2=Aendern:               | Aendern des Benutzernamens                                                                                                    |
| 3=Kopieren               | Kopieren der Berechtigungen eines Benutzers                                                                                              |
| 4=Löschen:               | Löschen des Benutzers – ein Benutzer kann erst gelöscht werden, wenn ihm keine Berechtigungen und keine Firmen mehr zugeteilt sind       |
| 5=Firmen:                | dem Benutzer die Finanzfirmen zuteilen, in welchen er arbeiten darf                                                                      |
| 6=Sachgebiet/Funktionen: | den Benutzer berechtigen für Sachgebiete und Funktionen - muss pro<br>IRIS-Firma zugeteilt werden                                        |

## Neuen Benutzer hinzufügen mit F6:

| RWBTE1R ÄNDERN <                                  | Erfassen der IRIS-Benutzer                                          | > 8/07/04 16:34:23 |
|---------------------------------------------------|---------------------------------------------------------------------|--------------------|
| Entwicklungsumgebung                              |                                                                     | LIE                |
|                                                   |                                                                     |                    |
| Benutzer ID :<br>Benutzer-Bezeichnung<br>Passwort | <u>TEST1</u><br>Test-1 (nur Debi/Kredi)                             |                    |
| Benutzer Typ                                      | <u>E</u> (I=Intern; E=Extern)<br><u>2</u> 0=Vor jeder IRIS-Funktion |                    |

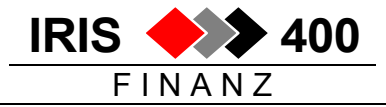

| 1=Nur | bei  | Buo | chung | s-Funktionen |
|-------|------|-----|-------|--------------|
| 2=Nur | einm | nal | pro   | IRIS-Sitzung |

F3=Verlassen F11=Löschen

| Benutzer-ID:<br>Passwort: | in der Regel = Benutzer-ID wie für Anmeldung auf dem AS/400<br>bei Neueröffnung i.d.R. wie Benutzer-ID – muss anschliessend vom Benutzer |
|---------------------------|----------------------------------------------------------------------------------------------------|
|                           | geändert werden                                                                                                    |
| Benutzer-Typ:             | immer = E für Mitarbeiter                                                                                                    |
| Anmelden:                 | in der Regel = 2 – das heisst man muss sich pro Sitzung einmal anmelden im IRIS                                                          |

Nach Eröffnung des Benutzers müssen ihm zugeteilt werden

- 1. als erstes die Zugriffsberechtigung für eine oder mehrere Firmen
- 2. anschliessend für jede dieser Firmen die Berechtigungen für ,seine' Sachgebiete und Funktionen (Berechtigungen können kopiert werden)

Berechtigung für Firmen zuteilen mit Auswahl 5 vor dem Benutzer:

| RWBUDFR       ANZEIG. <                          |                                                     |           |  |  |  |  |
|--------------------------------------------------|-----------------------------------------------------|-----------|--|--|--|--|
| Suchen nach : Firm<br>Firm                       | a<br>enname                                         |           |  |  |  |  |
| Auswahl treffen und <b>4=Deaktivieren Firm</b> a | Eingabetaste drücken.<br><b>5=Aktivieren Firmen</b> |           |  |  |  |  |
| Aus-                                             |                                                     | Firma     |  |  |  |  |
| wahl Firma Firmen-                               | Name                                                | aktiviert |  |  |  |  |
| 001 Mandar                                       | t 001                                               | Х         |  |  |  |  |
| 5 010 Mandar                                     | t 010                                               |           |  |  |  |  |
| 100 Mandar                                       | t 100                                               | Х         |  |  |  |  |
| 310 Mandar                                       | t 310                                               |           |  |  |  |  |
| F3=Ende F4=Prompt                                | F5=Aktualisieren                                    |           |  |  |  |  |

Beim Aufruf werden nur diejenigen Firmen (Mandanten) angezeigt, für welche der Benutzer bereits berechtigt ist, bei neuen Benutzern also gar keine. Mit F6 werden alle vorhandenen Firmen angezeigt – und die Spalte "Firma aktiviert" mit "X" auf bereits zugeteilten Firmen.

| Berechtigungen für eine Firma zuteilen: |  |
|-----------------------------------------|--|
| Berechtigungen für eine Firma löschen:  |  |

Auswahl 5 vor der entsprechenden Firma Auswahl 4 vor der entsprechenden Firma (zuerst müssen die Funktionsberechtigungen gelöscht werden)

**Berechtigung für Funktionen und Sachgebiete zuteilen mit Auswahl 6 vor dem Benutzer** Dies muss für jede Firme, auf welche der Benutzer Zugriff haben soll, separat gemacht werden: soll die Zugriffsberechtigung für Firma 001 zugeteilt werden, muss das Programm ,Benutzerberechtigung' aus der Firma 001 aufgerufen werden, für die Firma 002 aus der Firma 002 heraus usw.

Zuerst werden die Sachgebiete zugeordnet mit F6:

ANZEIG. < RWB5DFR Aktivieren Sach-Gebiet > 12/07/04 9:18:50 Entwicklungsumgebung LIE \_\_\_\_\_ Benutzer ID . . : TEST1 Test-1 (nur Debi/Kredi) Suchen nach : Sachgebiet . . . \_\_\_\_ Bezeichnung . . . ..... Auswahl treffen und Eingabetaste drücken. 4=Deaktivieren Sachgebiet 5=Aktivieren Sachgebiet Aus- Sach- Sachgebiet Sachgebiet wahl Gebiet Bezeichnung aktiviert 1 Finanz-Buchhaltung

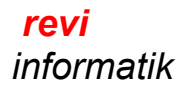

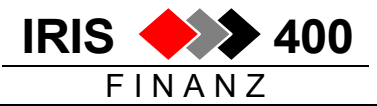

| _ 2     | Betriebs-Buchhaltung       |   |  |  |
|---------|----------------------------|---|--|--|
| 3       | Debitoren                  | Х |  |  |
| 4       | Kreditoren                 | Х |  |  |
| 80      | Verzugszins                |   |  |  |
| 99      | Allgemeine Aufgaben        | Х |  |  |
| F3=Ende | F4=Prompt F5=Aktualisieren |   |  |  |

Beim Aufruf werden auch hier nur diejenigen Sachgebiete angezeigt, für welche der Benutzer bereits berechtigt ist, bei neuen Benutzern also gar keine.

Mit F6 werden alle angezeigt – und die Spalte "Sachgebiet aktiviert" mit "X" auf bereits zugeteilten Sachgebieten.

| Berechtigungen für ein Sachgebiet zuteilen: | Auswahl 5 vor dem Sachgebiet |
|---------------------------------------------|------------------------------|
| Berechtigungen für ein Sachgebiet löschen:  | Auswahl 4 vor dem Sachgebiet |

Sind die gewünschten Sachgebiet aktiviert, weiter mit F3: es werden nun die aktivierten Sachgebiete angezeigt,

die Berechtigungen auf einzelne Funktionen können zugeteilt werden:

 RWB6DFR
 ANZEIG. < Benutzer/Sachgebiet-Zuordnung</td>
 > 12/07/04
 9:24:15

 Entwicklungsumgebung
 LIE

 Suchen nach :
 Benutzer ID . : TEST1
 Test-1 (nur Debi/Kredi)

 Auswahl treffen und Eingabetaste drücken.

 **4=Deaktivieren Sachgebiet 5=Aktivieren Funktion** 

 Aus Sach Sachgebiet

 §
 3
 Debitoren

 §
 3
 Debitoren

 §
 9
 Allgemeine Aufgaben

 F3=Ende
 F4=Prompt
 F5=Aktualisieren

Überall Auswahl 5: es wird der Reihe nach jedes Sachgebiet einzeln angezeigt für die Zuordnung der Funktionsberechtigungen:

Berechtigungen für Funktionen zuordnen mit F6:

```
ANZEIG. <
                      Aktivieren Sachgebiet/Funktion
                                                        > 12/07/04 9:32:58
RWCDDFR
Entwicklungsumgebung
                                                          LIE
 _____
               Benutzer ID . . : TEST1 Test-1 (nur Debi/Kredi)
Suchen nach : Sachgebiet . . . : 3 Debitoren
               Funktion . . . .
 Auswahl treffen und Eingabetaste drücken.
4=Deaktivieren Funktion 5=Aktivieren Funktion
Aus-
                                                   Funktion
wahl Funktion Bezeichnung
                                                   aktiviert
 510Stammdaten verwalten520Tabellen verwalten530Informationen / Auswe540Service-Funktionen550Sicherheits-Funktione

30 Informationen / Auswertungen
40 Service-Funktionen
50 Sicherheits-Funktionen
70 Manuelle Buchungen mutieren

 5
 . . . . . .
F3=Ende F4=Prompt F5=Aktualisieren
```

Das **erste Sachgebiet** wird angezeigt mit denjenigen Funktionen, für welche der Benutzer bereits berechtigt ist, bei neuen Benutzern also gar keine. Mit F6 werden alle Funktionen des Sachgebiets angezeigt – und die Spalte "Funktion aktiviert" mit "X" auf bereits zugeteilten Funktionen.

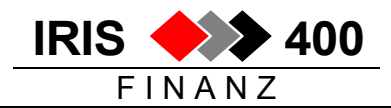

Berechtigungen für eine Funktion zuteilen: Berechtigungen für eine Funktion löschen: Auswahl 5 vor der Funktion (mehrere Bildschirme) Auswahl 4 vor der Funktion

Anschliessend 2x F3 -> das nächste Sachgebiet wird angezeigt, die Funktionen mit F6 und Auswahl 5 zugeteilt usw.

### Berechtigungen von einem Benutzer auf einen anderen Benutzer kopieren mit Auswahl 3

Ein neuer Benutzer muss zuerst eröffnet werden und die gewünschten Firmen müssen ihm zugeteilt sein.

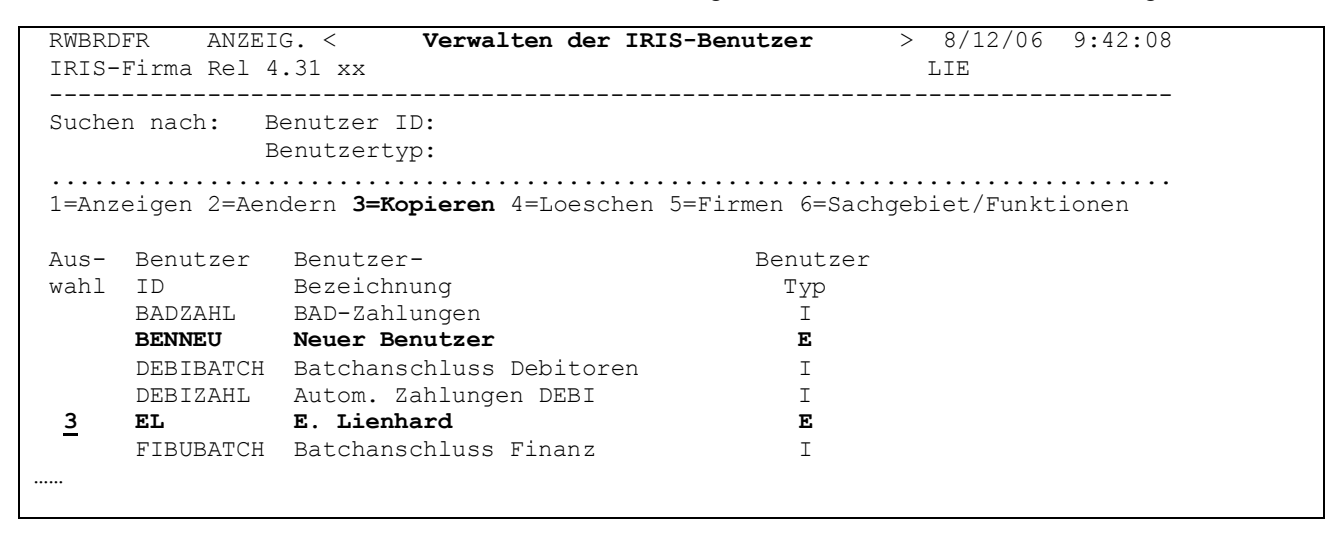

#### Auswahl 3 vor dem Benutzer, dessen Berechtigungen kopiert werden soll

| RW86UPR ENTER < Benutzerberechtigung kopieren ><br>IRIS-Firma Rel 4.31 xx | 8/12/06 9:47:42<br>QPADEV0008 |
|---------------------------------------------------------------------------|-------------------------------|
|                                                                           |                               |
| Berechtigung kopieren nach: <u>B</u> (B=Benutzer F=Firma)                 |                               |
| nach Benutzer <u>NEUTEST</u>                                              |                               |
| nach Firma                                                                |                               |
|                                                                           |                               |
| oder kopieren nach allen dem                                              |                               |
| Benutzer zugeteilten Firmen _ (X=Ja)                                      |                               |
| F3=Verlassen F4=Bedienerfuehrung                                          |                               |

- Berechtigung kopieren nach: **B** (Benutzer)
- Zielbenutzer angeben

Bei Datenfreigabe werden die Berechtigungen für diejenige Firma kopiert, aus welcher das Programm aufgerufen wurde. Falls der Zielbenutzer schon Berechtigungen für diese Firma hatte, werden diese ersetzt.

### Berechtigungen eines Benutzers in andere Firmen kopieren mit Auswahl 3

| RWBRDFR ANZ<br>IRIS-Firma Rel | ZEIG. < <b>Ver</b><br>l 4.31 xx | walten der | IRIS-Benutzer | > | 8/12/06<br>LIE | 9:42:08 |
|-------------------------------|---------------------------------|------------|---------------|---|----------------|---------|
| Suchen nach:                  | Benutzer ID:<br>Benutzertyp:    |            |               |   |                |         |

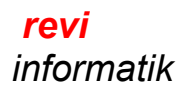

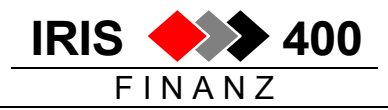

| 1=Anzeigen 2=Aendern <b>3=Kopieren</b> 4=Loeschen <b>5=Firmen</b> 6=Sachgebiet/Funktionen |           |                          |          |  |  |
|-------------------------------------------------------------------------------------------|-----------|--------------------------|----------|--|--|
| Aus-                                                                                      | Benutzer  | Benutzer-                | Benutzer |  |  |
| wahl                                                                                      | ID        | Bezeichnung              | Тур      |  |  |
|                                                                                           | BADZAHL   | BAD-Zahlungen            | I        |  |  |
| <u>3</u>                                                                                  | BENNEU    | Neuer Benutzer           | E        |  |  |
| _                                                                                         | DEBIBATCH | Batchanschluss Debitoren | I        |  |  |
|                                                                                           | DEBIZAHL  | Autom. Zahlungen DEBI    | I        |  |  |
| <b></b>                                                                                   |           |                          |          |  |  |

• Auswahl 3 vor dem Benutzer, dessen Berechtigungen in andere Firmen kopiert werden

| RW86UPR ENTER < Benutzerberechtigung kopieren >           | 8/12/06 9:47:42 |
|-----------------------------------------------------------|-----------------|
| TRIG-Firma Rel 4 31 vv                                    |                 |
|                                                           | QIADE 00000     |
|                                                           |                 |
|                                                           |                 |
| Berechtigung konjeren nach: F (R=Benutzer F=Firma)        |                 |
| Derechtigung köpteten nach. <u>r</u> (D-Denutzer F-Filma) |                 |
|                                                           |                 |
| nach Benutzer                                             |                 |
|                                                           |                 |
|                                                           |                 |
|                                                           |                 |
| 020                                                       |                 |
|                                                           |                 |
|                                                           |                 |
|                                                           |                 |
| oder kopieren nach allen dem                              |                 |
| Benutzer zugeteilten Firmen (X=Ja)                        |                 |
|                                                           |                 |
|                                                           |                 |

- Berechtigung kopieren nach: F (Firma)
- Zielfirmen angeben oder ,X' bei ,kopieren nach allen zugeteilten Firmen'

Bei Datenfreigabe werden die Berechtigungen aus derjenigen Firma kopiert, aus welcher das Programm aufgerufen wurde. Falls der Benutzer schon Berechtigungen in den Zielfirma hatte, werden diese ersetzt.

Voraussetzungen für dieses Kopieren:

- der Kopierende muss in allen betroffenen Firmen die Berechtigung zur Aenderung von Benutzerberechtigungen besitzen
- ein neuer Benutzer muss eröffnet und alle gewünschten Firmen müssen ihm zugeteilt sein